# INDBERET GRAVESKADER

https://ler.dk/Graveskader/GS1 Indberet Graveskade.aspx

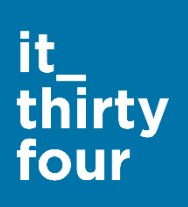

Ingen graveskader: https://ler.dk/Graveskader/GS4\_Ingen\_Graveskader.aspx

# STED

Her kan du angive punktet hvor graveskaden er sket. Der kan enten søges på en adresse, angives koordinater, eller zoomes på kortet og indtastes manuelt.

| OPLYSNINGER OM STEDET                                                                                                    |                    |              |              |                         |  |
|----------------------------------------------------------------------------------------------------|--------------------|--------------|--------------|-------------------------|--|
| Adressesøgning                                                                                                    | Vejnavn, husnr., p | postnummer   |              |                         |  |
| Adressesøgning: skriv vejnavn, husnummer og eventuelt postnummer. Når du begynder at taste adressen, kan du vælge fra søgefeltet. Derefter bliver der zoomet ind på adressen. eller                                 |                    |              |              |                         |  |
| VALG AF KOORDINATER                                                                                                    |                    |              |              |                         |  |
| EPSG:4326 WGS 84<br>(GPS eller Google                                                                                                    | 4<br>Maps)         | ( 11.7936206 | 55.4380268 ) | Koordinaterne til vores |  |
| EPSG:25832 ETRS8                                                                                                    | 9 / UTM zone 32N   | ( 297266.72  | 6148207.21 ) | kontor i Ringsted       |  |
| Koordinater                                                                                                    |                    |              |              |                         |  |
| <b>Koordinater:</b> Som alternativ til adressesøgning, kan man indtaste koordinater på graveskaden direkte i den valgte projektion. Derefter bliver der zoomet ind og et punkt tegnes på de indtastede koordinater. |                    |              |              |                         |  |

eller

### INDTEGN PUNKT FOR GRAVESKADEN

På hjemmesiden, hvor du skal indberette får du derefter muligheden for at tegne punkt, flytte punkt og slette punkt.

| Naviger Tegn punkt Flyt | punkt Slet punkt Fuld skærm | baun           | svali           | Vælg kort      |
|-------------------------|-----------------------------|----------------|-----------------|----------------|
| VESTERVES Sensvej       | 2 and                       | A BA           | LIVEVe us anyet |                |
|                         | Na Na                       | estived ve)    | Magero          | A State of the |
| I JIIAN                 |                             |                |                 | 1111           |
| RINGSTED ST S           | JERNBANEVEJ                 | MellenBroerne  | MAS             | Egevej         |
|                         |                             |                | 12.0            | Balstrupvej    |
|                         | anevei                      | and the second |                 | Rugvænget      |

**Naviger:** Her kan du zoome ind på kortet med zoom-værktøjet eller ved at indtaste en adresse.

**Tegn punkt:** Her skal du tegne punktet for graveskaden. Du skal trykke på det sted, hvor skaden er sket. Du klikker med venstre museknap for at placere punktet. Du må ikke tegne mere end et punkt per graveskade.

Flyt punkt: Her kan du flytte punktet ved at klikke på det. Du flytter punktet ved at trække i det, mens du holder museknappen nede.

Slet punkt: Her kan du slette punktet igen ved at markere det, og dernæst bekræfte handlingen.

**Fuld skærm:** Her kan du få grundkortet vist, så det fylder det meste af skærmen. Bruger du Internet Explorer 8 kan du opleve, at tegningen forskydes i forhold til cursoren. Denne fejl rettes ved at trykke CTRL+F5 udenfor kortrammen.

Vælg kort: Denne knap er placeret helt ude i højre side på skærmbilledet. Her kan du vælge mellem forskellige typer af baggrundskort. Visningen afhænger delvist af zoomniveauet. Du kan vælge mellem:

DTK/skærmkort (det generelle grundkort) Matrikelkort (visning af skel og matrikelnummer) Ortofoto (nyeste officielle forårs flyfotos)

Derudover kan du se søkort Du kan slå husnummer til og fra Du kan slå vejnavn til og fra

### STAMDATA

Her angives graveskadens stamdata, som for eksempel hvem der ejer den skadesramte ledning, hvornår skaden er opdaget, om den relaterer til kendt gravearbejde osv.

| Ledningsejer*                                                                                                    |                       |               |                            |                         |  |
|----------------------------------------------------------------------------------------------------|-----------------------|---------------|----------------------------|-------------------------|--|
| Skadevolder*                                                                                                    | Virksomhed            | Privatpers    | on 🗌 l                     | lkendt                  |  |
| CVR                                                                                                    |                       |               |                            |                         |  |
| LER-nummer                                                                                                    |                       | Hver grave-fo | respørgsel tildeles et nur | nmer.                   |  |
| Dato*                                                                                                    | dd-mm-åååå            | Ukendt do     | ito                        |                         |  |
| Forsyningsart*                                                                                                    |                       |               |                            |                         |  |
| Vand<br>Olie                                                                                                    | Afløb<br>Tele og data | Antenne       | Gas<br>Føringsrør          | Vejafvanding<br>Termisk |  |
| Andet                                                                                                    |                       |               |                            |                         |  |
| <b>Ledningsejer:</b> For tjenesteydere vælges den ledningsejer, som graveskaden skal oprettes for. Er du ikke tjenesteyder vælges din konto automatisk uden muliahed for at ændre dette. |                       |               |                            |                         |  |

**Skadevolder:** Her vælges typen af skadevolder, som kan vælges mellem virksomhed, privatperson, eller ukendt. Såfremt virksomhed vælges, skal CVR-feltet udfyldes med et validt CVR-nummer. Vælges privatperson eller ukendt vil det ikke være muligt at udfylde dette felt.

**LER-nummer:** Her indtastes det relaterede graveforespørgselsnummer (LER-nummer), såfremt dette er kendt. Dato: Her vælges eller indtastes datoen for hvornår skaden er opdaget. Er denne ukendt, tjekkes boksen 'Ukendt dato' af, og feltet efterlades tomt.

**Forsyningsart:** Her vælges hvilken forsyningsart graveskaden omhandler. Der vælges en fra listen, og skulle forsyningsarten ikke findes i listen, vælges Andet, og den korrekte forsyningsart bemærkes i tekst-feltet under listen.

# ÅRSAG OG OMFANG

#### Her angives skadens årsag og omfang.

Årsag\* (Der kan vælges flere fra listen)

| Ikke angivet                                         |                                                                                                    |                          |  |  |  |  |  |
|------------------------------------------------------|----------------------------------------------------------------------------------------------------|--------------------------|--|--|--|--|--|
| 1 - Fejlagtige ledningsoplysninger                   |                                                                                                    |                          |  |  |  |  |  |
| 2 - Gravearbejde udført ude                          | 2 - Gravearbejde udført uden forespørgsel i LER                                                                    |                          |  |  |  |  |  |
| 3 - Gravearbejde udført ude                          | 3 - Gravearbejde udført uden brug af ledningsoplysninger på gravestedet, på trods af gennemført forespørgsel i LER |                          |  |  |  |  |  |
| 4 - Fejlagtig brug af udleverede ledningsoplysninger |                                                                                                    |                          |  |  |  |  |  |
| 5 - Ukendt                                           |                                                                                                    |                          |  |  |  |  |  |
| Forsyningsnedbrud?                                   | Medførte ikke nedbrud                                                                                              | Medførte nedbrud         |  |  |  |  |  |
| Påvirkning på miljøet eller menr<br>Ikke angivet     | nesker (Der kan vælges flere fra listen)<br>1 - Medførte miljøpåvirkning                                           | 2 - Medførte personskade |  |  |  |  |  |
| Udbedringsomkostninger                               | l hele kroner                                                                                                    |                          |  |  |  |  |  |
| Administrationsomkostninger                          | I hele kroner                                                                                                    |                          |  |  |  |  |  |

Arsag: Her vælges årsager for graveskaden. Der kan vælges flere muligheder fra listen.

Forsyningsnedbrud?: Her angives, om graveskaden forårsaget forsyningsnedbrud.

Påvirkning på miljøet eller mennesker: Har graveskaden forårsaget skader på nærmilø eller mennesker angives det her. Der kan vælges flere punkter fra listen.

**Udbedringsomkostninger:** Omkostningen der er forbundet med udbedring af graveskaden angives i dette felt i hele antal danske kroner. Angives i hele kroner.

Administrationsomkostninger: Omkostninger relateret til administration angives i dette felt i hele antal danske kroner. Angives i hele kroner.

# BEMÆRKNING

Her angives egne bemærkninger til graveskaden.

# DATO OG ANSVARLIG

|   |            |     |   |     |    | 0        | 0      | 0 |
|---|------------|-----|---|-----|----|----------|--------|---|
| d | d_         |     | m | -1  | 71 | $\gamma$ | $\sim$ |   |
| a | <i>u</i> - | 111 |   | - ( | 1  | 1        | 1      | 4 |

Underskri

DET MED \* SKAL UDFYLDES.